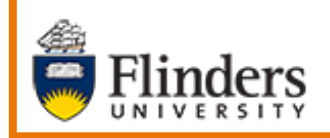

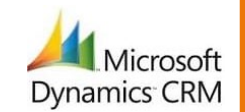

**Case Audit History Filter and View** 

# MS Dynamics Student CRM Flinders University

# Case Audit History Filter and View

Developed by Wendy James, Training Specialist October, 2020 Version 6.0

# Contents

| Sign in to MS Dynamics Student CRM      | 3  |
|-----------------------------------------|----|
| Sign Out of MS Dynamics Student CRM     | 4  |
| Locate and select the Case to be viewed | 5  |
| Preferred Name, Case Record             | 5  |
| Locate Audit History                    | 6  |
| Case, Summary                           | 6  |
| Filter the Audit History Fields         | 6  |
| All Fields                              | 7  |
| Initial Queue                           | 7  |
| Latest Queue                            | 8  |
| Origin                                  | 8  |
| Owner                                   | 8  |
| Queue Hops                              | 9  |
| Number of Queue Hops                    | 9  |
| Resolved                                | 10 |
| Status                                  | 10 |
| Status Reason                           | 10 |
| Version Control                         | 11 |

The **Audit History** of a Case displays some of the actions which have been taken on the Case. Some of these are explained starting on Page 6, **Filter the Audit History Fields**. Filtering can be used to only view a particular field. The data included in the Audit History view is as follows:

- Change Date the date the change was made.
- **Changed By** Staff member who made the change. If the Case is owned by a Team, **System** is listed.
- Event reflects the nature of the process applied.
- Changed Field the field which has been changed.
- Old Value original information.
- **New Value** the changed information.

# Sign in to MS Dynamics Student CRM

Due to Microsoft changes, from 30th October, 2020 Flinders University will be using a Unified User Interface when working in MS Dynamics CRM. The Dynamics 365 - custom will no longer be available.

1. Locate Okta (flinders.okta.com) and click on MS Dynamic CRM as circled below.

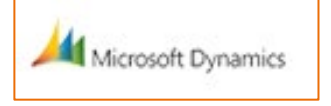

- 2. Sign into MS Dynamics Student CRM. Signing in for the first time will present the following screen.
  - Type either your user name or FAN: <u>firstname.lastname@flinders.edu.au</u> OR <u>fan@flinders.edu.au</u>.
  - Click **Next** to sign in. The prompt '**taking you to your Organisation's page**' is displayed.
  - Thereafter, when signing in the FAN will be displayed and click **Next** to sign in.

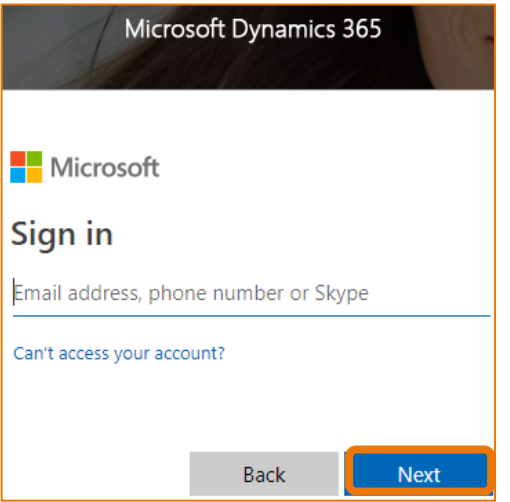

3. Flinders CRM | Student CRM, Service Agent Dashboard is now displayed.

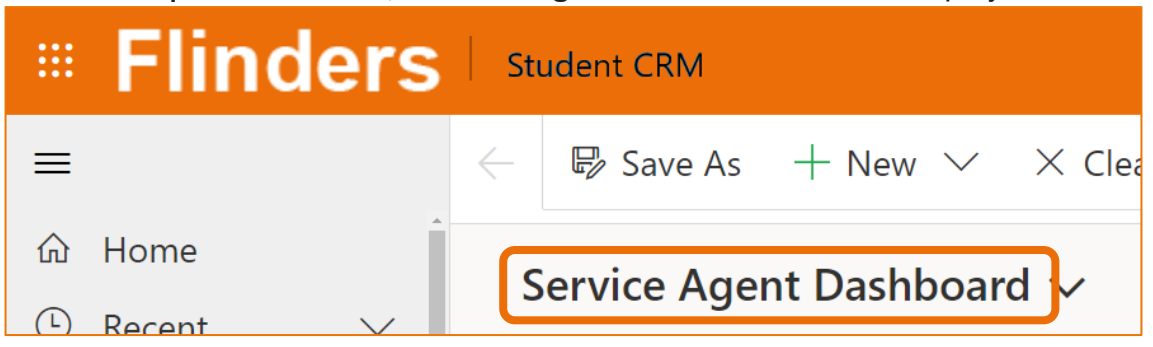

# Sign Out of MS Dynamics Student CRM

After completing your work, it is a good idea to sign out of MS Dynamics Student CRM and also close the browser.

- 1. Click your initials in the Navigation Pane, top right hand corner.
- 2. Click on **Sign out**.

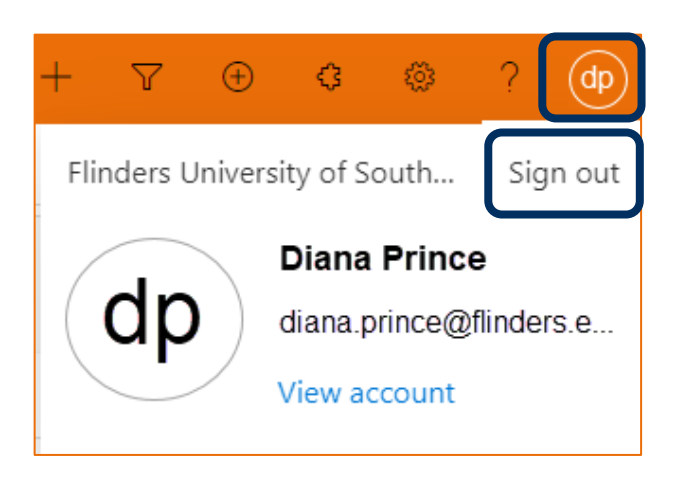

3. The prompt 'You've signed out of your account' is displayed. Close the browser.

## Locate and select the Case to be viewed

- 1. Ensure the correct view is displayed, for example **My Active Cases** or **My Team's Active Cases**.
  - Created on the Date and time of the Case Creation is displayed.
  - **Case Title** lists the names of the Cases.
  - **Customer** Student's name.
- 2. Click on the name of the Case Title to open the Case.

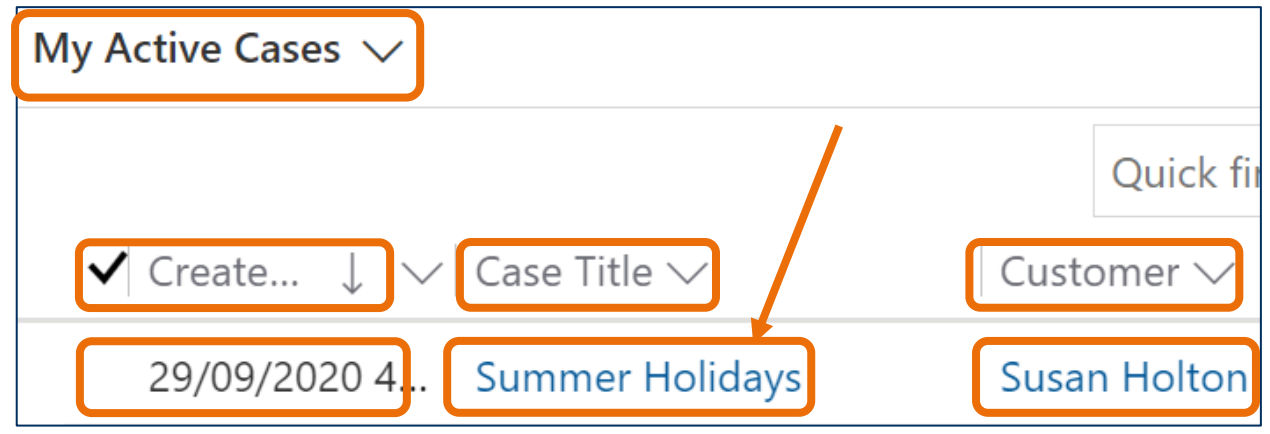

- 3. The Case is displayed.
  - CASE Title is displayed in the top left hand corner of the Case screen.
  - CASE DETAILS includes the Case ID which is automatically created when the Case is saved.
  - TIMELINE displays all Activities.

### Preferred Name, Case Record

4. If the Student has updated their details in Student Two and added a **Preferred Name**, it will be visible at the top of the CASE DETAILS, beneath **Customer**, as circled below.

| $\leftarrow$ | :==             | 🛱 Save & Clo                                 | se 」→ Save & Route | + New | 🗟 Save    |                           | Comment              | :                                      |     |
|--------------|-----------------|----------------------------------------------|--------------------|-------|-----------|---------------------------|----------------------|----------------------------------------|-----|
| S<br>c       | umme<br>ase · F | er Holidays<br>linders Case $\smallsetminus$ | ]                  |       |           | <b>Normal</b><br>Priority | <b>New</b><br>Status | <b>29/09/2020 4:08 P</b><br>Created On | м 🗸 |
| s            | ummar           | y Case Measu                                 | res Related        |       |           |                           |                      |                                        |     |
|              | CASE            | DETAILS                                      |                    |       | TIMEL     | line                      |                      |                                        |     |
|              | <b>⊖</b> Cas    | e ID                                         | CAS-46501-Z9Z2T1   | J     | Timeli    | ine                       |                      | + ፲≣                                   | :   |
|              | Cus             | tomer                                        | * 🛛 Susan Holton   | Р     | Preferred | earch timeline<br>ote     |                      |                                        | Û   |
|              | Pret            | erred Name                                   | Sue                |       | Name      |                           |                      |                                        |     |

#### Locate Audit History

- 1. Click **Related** on the left hand side of the screen, beneath the Case name. A menu drops down.
- 2. Click on Audit History.

| Summer Courses<br>Case · Flinders Case ~ |                            |  |  |  |  |  |  |
|------------------------------------------|----------------------------|--|--|--|--|--|--|
| Summary Case Measures Related            |                            |  |  |  |  |  |  |
| CASE DETAILS                             | Related - Common           |  |  |  |  |  |  |
| 습 Case ID                                | CA 🖄 Activities            |  |  |  |  |  |  |
| Customer *                               | <sup>ମ</sup> ୁ Connections |  |  |  |  |  |  |
| Customer                                 | 🖞 🕄 Audit History          |  |  |  |  |  |  |

3. Audit History is displayed in the list, together with the Audit History, All Fields. Audit History will remain visible until navigating away from the Case or clicking on Summary.

#### Case, Summary

4. Click on **Summary** to return to the Case Details and Timeline.

| Summer Courses<br>Case · Flinders Case<br>Summary Case Measures Audit History Related | Normal<br>Priority | Has New<br>Status |
|---------------------------------------------------------------------------------------|--------------------|-------------------|
| Audit History                                                                         |                    |                   |
| Filter on: All Fields                                                                 |                    |                   |
| Changed Date Changed By Event Changed Field Old Value                                 |                    | New Value         |

#### Filter the Audit History Fields

- 1. Click on the drop down arrow adjacent to **Filter on:** All **Fields** which is displayed by default.
- 2. Select a Field by scrolling down and clicking or typing the first few letters of the Field name and pressing the Enter key. Some useful Field names are described, starting on Page 6, Filter the Audit History Fields.

#### All Fields

3. To display all of the Fields after filtering, click on the drop down arrow adjacent to **Filter on:** and click on **All Fields** the top of the list.

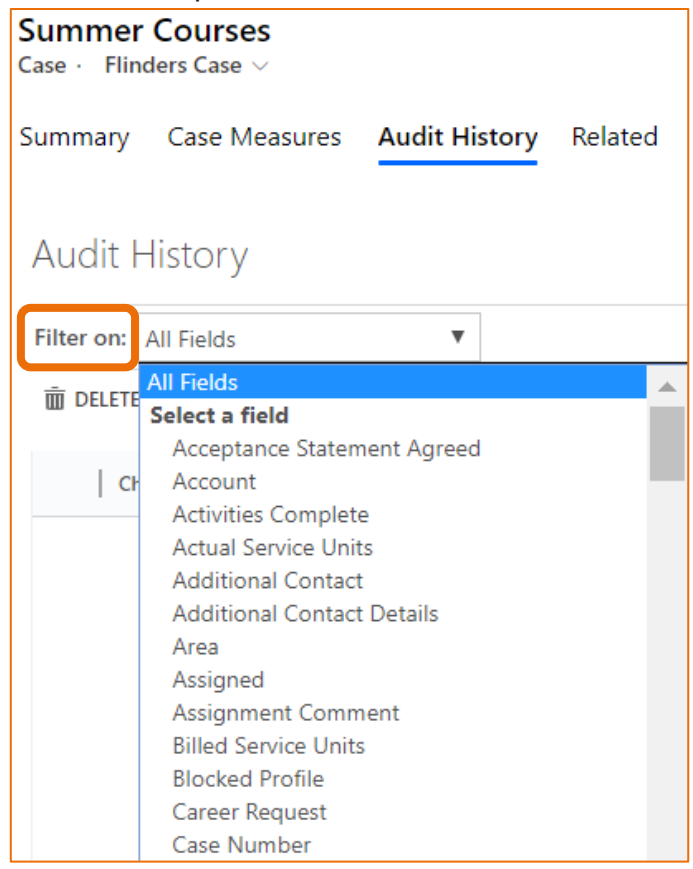

#### Initial Queue Displays the initial Team/Queue assigned to the Case.

| Audit History |               |              |        |               |           |            |  |
|---------------|---------------|--------------|--------|---------------|-----------|------------|--|
| Filter on:    | Initial Queue |              | •      |               |           |            |  |
|               |               |              |        |               |           |            |  |
| Ch            | anged Date    | Changed By   | Event  | Changed Field | Old Value | New Value  |  |
| 24/           | 10/2019 8:40  | Diana Prince | Update | Initial Queue |           | Admissions |  |

#### Latest Queue

Displays all the Teams/Queues to which the Case has been assigned. This is regardless of how the Team/Queue was assigned: Using the Assign & Comment or Assign icons or clicking adjacent to Owner in the Case Details

| Audit History                |        |               |                    |                    |
|------------------------------|--------|---------------|--------------------|--------------------|
| Filter on: Latest Queue      |        |               |                    |                    |
|                              |        |               |                    |                    |
| Changed Date Changed By      | Event  | Changed Field | Old Value          | New Value          |
| 28/10/2019 4:01 SYSTEM       | Update | Latest Queue  | 📩 Flinders Connect | 🛃 Admissions       |
| 28/10/2019 4:00 SYSTEM       | Update | Latest Queue  | 💑 Admissions       | 📩 Flinders Connect |
| 24/10/2019 8:40 Diana Prince | Update | Latest Queue  |                    | 🛃 Admissions       |

#### Origin

Displays the origin of the Case, for example Web or what was selected by the Staff member when creating the Case.

| Audit History                |        |               |              |              |
|------------------------------|--------|---------------|--------------|--------------|
| Filter on: Origin            | •      |               |              |              |
|                              |        |               |              |              |
| Changed Date Changed By      | Event  | Changed Field | Old Value    | New Value    |
| 23/10/2019 12:2 Diana Prince | Update | Origin        | Face To Face | Face To Face |
| 23/10/2019 12:2 Diana Prince | Create | Origin        |              | Face To Face |

#### Owner

Displays the change of Ownership between Users and/or Teams. This is regardless of using the Assign & Comment or Assign icons or clicking adjacent to Owner in the Case Details.

| Audit History |               |              |        |               |                    |                    |  |
|---------------|---------------|--------------|--------|---------------|--------------------|--------------------|--|
| Filter on:    | Owner         | •            |        |               |                    |                    |  |
|               |               |              |        |               |                    |                    |  |
| c             | hanged Date   | Changed By   | Event  | Changed Field | Old Value          | New Value          |  |
| 28,           | /10/2019 4:01 | Diana Prince | Assign | Owner         | 💀 Flinders Connect | Admissions         |  |
| 28,           | /10/2019 4:00 | Diana Prince | Assign | Owner         | Admissions         | 🔹 Flinders Connect |  |
| 24,           | /10/2019 8:40 | Diana Prince | Update | Owner         | 🌡 Diana Prince     | Admissions         |  |
| 23,           | /10/2019 12:2 | Diana Prince | Update | Owner         | 🌡 Diana Prince     | 🌡 Diana Prince     |  |
| 23,           | /10/2019 12:2 | Diana Prince | Create | Owner         |                    | 🔓 Diana Prince     |  |

#### Queue Hops

The design behind this feature is to count how many times a Case is assigned to different Teams/Queues before landing in the appropriate one. It is mainly used to highlight Cases which are not so straight forward, for example, Flinders Connect answers some element of the enquiry, then it is assigned to a College for further information and is then assigned to Finance. This example is due to the complexity of the question asked.

| Audit     | t History                                        |                                |                                  |                                           |           |           |
|-----------|--------------------------------------------------|--------------------------------|----------------------------------|-------------------------------------------|-----------|-----------|
| Filter on | n: Queue Hops                                    |                                | •                                |                                           |           |           |
|           |                                                  |                                |                                  |                                           |           |           |
|           |                                                  |                                |                                  |                                           |           |           |
|           | Changed Date                                     | Changed By                     | Event                            | Changed Field                             | Old Value | New Value |
| 28        | Changed Date<br>8/10/2019 4:01                   | Changed By                     | Event                            | Changed Field                             | 0ld Value | New Value |
| 28        | Changed Date<br>8/10/2019 4:01<br>8/10/2019 4:00 | Changed By<br>SYSTEM<br>SYSTEM | <b>Event</b><br>Update<br>Update | Changed Field<br>Queue Hops<br>Queue Hops | 0ld Value | New Value |

#### Number of Queue Hops

The number of times the Case has been assigned to a Team/Queue. Clicking on Update in the Event column will display the Old Value and New Value. Click **Close** in the bottom right hand corner to close this window.

| 📲 Update - ( | Course Admissi  | ons - Google Chrome |      |                |                 |       |       | × |
|--------------|-----------------|---------------------|------|----------------|-----------------|-------|-------|---|
| https://     | /flinders-uat.c | rm6.dynamics.com    | /too | ols/audit/audi | t_details.aspx? | id=%7 | DE4FB | Q |
| Update       | e - Course      | e Admissions        |      |                |                 |       |       |   |
| Changed By   | On Behalf C     | iy James<br>Df:     | \$   | Entity         | Case            |       |       |   |
| Changed Dat  | te 2/07/2019    | EM<br>12:29 PM      | Ŧ    |                |                 |       |       |   |
| Field Name   |                 | Old Value           |      | New Value      |                 |       |       |   |
| Latest Queu  | e               | Flinders Connect    | ÷    | Admissions     |                 |       |       | ÷ |
| Queue Hop    | 5               | 2                   |      | 3              |                 |       |       |   |
|              |                 |                     |      |                |                 |       |       |   |
| Help         |                 |                     |      |                |                 |       | Close |   |

#### Resolved

Displays the date and time the Case was Resolved BUT does not display if the Case has been Reactivated. This is located under Status.

| Audit History                |        |               |           |           |
|------------------------------|--------|---------------|-----------|-----------|
| Filter on: Resolved          | T      |               |           |           |
|                              |        |               |           |           |
| Changed Date Changed By      | Event  | Changed Field | Old Value | New Value |
| 23/10/2019 12:2 Diana Prince | Update | Resolved      | No        | No        |
| 23/10/2019 12:2 Diana Prince | Create | Resolved      |           | No        |

#### Status

#### Displays the history of all Case Status.

| Audit History     |              |        |               |           |           |  |  |
|-------------------|--------------|--------|---------------|-----------|-----------|--|--|
| Filter on: Status | •            |        |               |           |           |  |  |
|                   |              |        |               |           |           |  |  |
| Changed Date      | Changed By   | Event  | Changed Field | Old Value | New Value |  |  |
| 23/10/2019 12:2   | Diana Prince | Update | Status        | Active    | Active    |  |  |
| 23/10/2019 12:2   | Diana Prince | Create | Status        |           | Active    |  |  |

#### Status Reason

#### Displays the history of the Case Status Reasons.

| Audit History |               |              |        |               |           |                        |  |
|---------------|---------------|--------------|--------|---------------|-----------|------------------------|--|
| Filter on:    | Status Reason | •            |        |               |           |                        |  |
|               |               |              |        |               |           |                        |  |
| c             | hanged Date   | Changed By   | Event  | Changed Field | Old Value | New Value              |  |
| 29/           | /10/2019 11:5 | Diana Prince | Update | Status Reason | Assigned  | Awaiting Information/A |  |
| 29/           | /10/2019 11:5 | Diana Prince | Update | Status Reason | New       | Assigned               |  |
| 23/           | /10/2019 12:2 | Diana Prince | Update | Status Reason | New       | New                    |  |
| 23/           | /10/2019 12:2 | Diana Prince | Create | Status Reason |           | New                    |  |

# Version Control

| Version<br>Number | Version Date  | Changes                                                                                  |
|-------------------|---------------|------------------------------------------------------------------------------------------|
| 1.0               | July, 2019    | Original Notes.                                                                          |
| 1.0               | July, 2019    | Uploaded to FLO.                                                                         |
| 2.0               | July, 2019    | Moved the description of Audit History Filter and View to the beginning to the document. |
| 2.0               | July, 2019    | Uploaded to FLO.                                                                         |
| 3.0               | October, 2019 | Updated for October Upgrade. No changes made.<br>Uploaded to FLO.                        |
| 4.0               | April, 2020   | Updated for the April Upgrade. Uploaded to FLO.                                          |
| 5.0               | July, 2020    | Footer updated as AssystNET has been replaced by Service One. Uploaded to FLO.           |
| 6.0               | October, 2020 | Updated for the Unified User Interface. Uploaded to FLO.                                 |